## KinderSign – How to Create a Parent/Sponsor PIN and Secret Question/Answer

If you are logging into KinderSign for the first time, you need to create some security settings to verify your identity.

Use the keypad to enter your 10-digit telephone number. Tap Next.

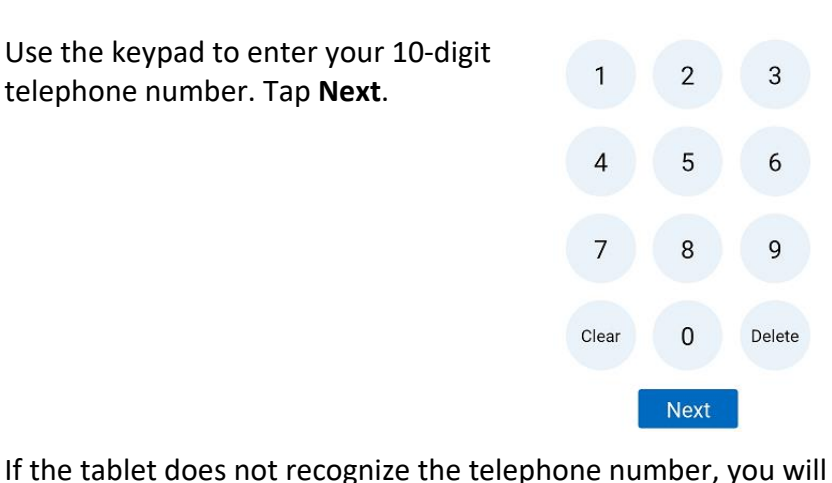

receive a message informing you that it was entered not found and asking if you would like to register that number as a Parent/Sponsor?

Phone number not found!

The phone number you entered (854) 325-6933 was not found, do you wish to register this number as a sponsor?

> Yes No

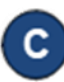

Tap Yes to register the number as a Sponsor or No to re-enter the telephone number. If the message still appears after retrying, then the phone number doesn't exist in the system.

Once updated, you will receive a message indicating that your security settings are incomplete and that you need to create a personal PIN and Security Answer/Question. Tap Activate

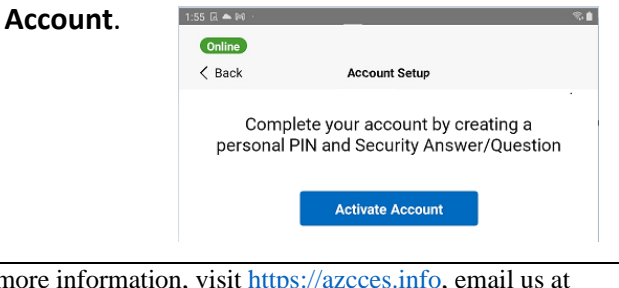

Tap on the drop-down arrow to select the Secret Question you would like to use to verify your identity. Tap on the Secret Answer field and enter the secret answer. Tap Confirm.

| Online                             |                                        |                       |
|------------------------------------|----------------------------------------|-----------------------|
| < Back                             | Karl Corbett (Sponsor)                 | 4                     |
| Please                             | select a security question             | and answer            |
| Flease                             | select a security question             | ranu answei           |
| 'his informatio                    | n will be used to verify your identity | if you forget your PI |
| Secret Questi                      | ion:                                   |                       |
| What is your mother's maiden name? |                                        | $\sim$                |
|                                    |                                        |                       |
| Secret Answe                       | er:                                    |                       |
| Secret Answe                       | r:<br>nswer                            |                       |

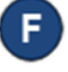

KinderSign returns to the keypad to create your **PIN**. Enter your 4-digit **PIN** and tap Next. Re-enter the 4-digit PIN and tap Verify to confirm.

| 1     | 2    | 3      |
|-------|------|--------|
| 4     | 5    | 6      |
| 7     | 8    | 9      |
| Clear | 0    | Delete |
|       | Next |        |

Please select a PIN

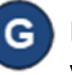

KinderSign returns to the telephone keypad and is ready for you to login using your telephone number and new PIN.